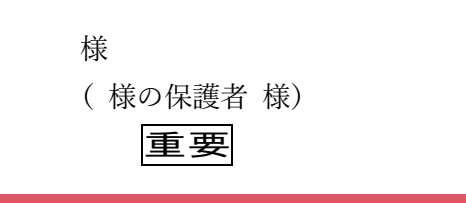

# 福岡市子ども習い事応援事業 のご案内 (新しく対象となるお子さん用)

福岡市では、電子クーポンを交付して、お子さんの習い事の費用を月 | 万円まで 助成する「子ども習い事応援事業」を実施しています。

クーポンの交付を受けるには申込が必要です。本書及び別紙「子ども習い事応援 事業申込方法について」に沿って、ぜひお申し込みください。

対 象 者:生活保護世帯または児童扶養手当受給世帯のうち、 小学5年生から中学3年生までの子どもの保護者

交 付 額:子ども | 人あたり月額 | 万円分(毎月初日に交付、有効期間 | か月) 対象経費:初期費用(入会金等)、月謝、教材・ユニフォーム代 など

申込方法:スマートフォンやパソコンからログインし、メールアドレスなどを 登録するだけで簡単にお申し込みいただけます

★申込に必要な対象者IDと仮パスワード

申込サイト↓

| 対象者ID  | 子ども1人1人異なる ID と |  |
|--------|-----------------|--|
| 仮パスワード | パスワードが入ります。     |  |

\*ID 番号…お子さん丨人に丨つ。このお手紙にのみ記載していますので、無くさないようしてください \*仮パスワード…初回ログインに必要です

1:数字、丨/I:アルファベット小文字エル/大文字アイ、0:数字、o/O:アルファベット小文字オー/大文字オー などの誤り注意

#### 子ども習い事応援事業のクーポンとは?

音楽、スポーツ、学習塾…いろんな習い事の教室で、月謝などの 支払いができます。1,000以上の教室でご利用いただけます。

(利用者の声)

家計の都合で習い事をさせられないと悩んでいましたが、 習い事を始めることができました

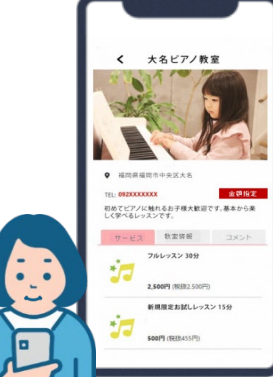

音声によるご案内

the two dates

※事業のくわしい内容や、クーポンが利用できる教室などについては、専用サイトをご覧ください。 ※スマートフォンやパソコンをお持ちでない場合は、カード型クーポンの申請も可能です。

生き生きとした子どもの姿を見られるようになりました 子どもも私(保護者)も笑顔が増えました

【問合せ先】 福岡市子ども習い事応援事業 運営事務局

|        | TEL:092-406-3108 FAX:092-451-0550<br>[営業]9:00~18:00(日祝及び 12/29~1/3 は休み) | Uni-Voice                             | 現代は生命でおり |
|--------|-------------------------------------------------------------------------|---------------------------------------|----------|
| ▲公式サイト | ※この事業は、株式会社日本旅行及び Gigi 株式会社が福岡市からの委託を受けて運営しています。                        | L L L L L L L L L L L L L L L L L L L | £,       |

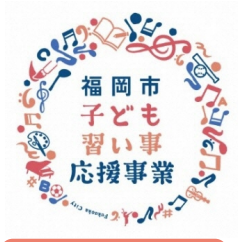

子ども習い事応援事業

## 事業概要

### 子どもの将来が、生まれ育った環境に左右されずに、 個性や能力を伸ばし、自己肯定感を育めるよう、習い事の費用を助成します!

#### (1) クーポン交付対象者 (助成対象者)

福岡市内在住で<u>生活保護</u>または<u>児童扶養手当</u>を受給している世帯のうち、<u>小学5年生から中学3年生まで</u>の子どもの保護者

#### (2)クーポン交付開始月及び交付額

交付開始: <u>申込完了した月</u>から \* 交付額:子ども1人あたり月額1万円分(毎月月初に交付、有効期間1ヶ月) \*当月クーポン申込締切…<u>月の末日17:00(カード型クーポン 20日申請書必着)</u> \*対象者の要件を満たさなくなった場合など、交付を終了することがあります。

#### (3)クーポンの交付方式

オンラインで利用できる電子クーポン(スマートフォンやパソコンをお持ちでない場合はカード型クーポン)

#### (4)その他注意事項

- ・利用者は、クーポンの利用に際し、教室から釣銭を受け取ることはできません。
- ・クーポンは、現金または金券等との引換えはできません。
- ・クーポンの有効期間は発行月の月末までです。翌月以降は利用することができません。
- ・クーポンは交付された本人しか利用できません。

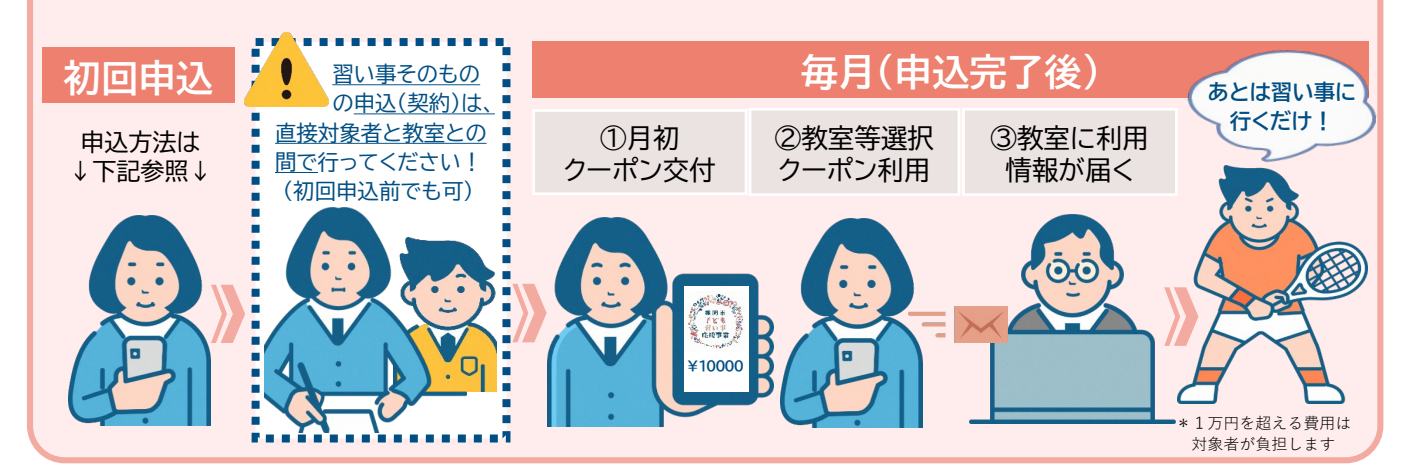

## 申込方法

クーポンを受け取るためには <mark>申込が必要</mark> です。

同封の案内文に記載の対象者ID および仮パスワードを使って申込をしてください。

専用申込サイトから申込【その月分のクーポン:月の末日17:00まで】

右の二次元コード または 下記URLから専用申込サイトにお入りください (続き裏面) 申込サイトURL https://kodomonaraigoto-fukuoka.bizmeshi.com/

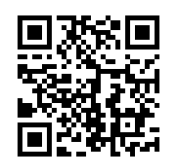

※スマートフォンやパソコンをお持ちでない場合は・・・カード型クーポン申込

事務局に郵送又はFAXで申込【当月分:20日必着】 クーポン交付申請書に必要事項を記入の上、返信用封筒又はFAXで送付してください

## 申込手順

#### ※当月分電子クーポンは月の末日17:00までに要申込

#### 1) 初回ログイン時の入力手順

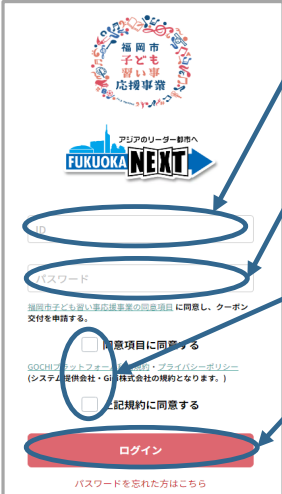

| 入力 | 〕手順                                             | ź   | 2) 初回パスワード変更                                 | とメールアドレスの登録                                                |
|----|-------------------------------------------------|-----|----------------------------------------------|------------------------------------------------------------|
|    | ① <b>対象者IDを入力</b><br>案内文書に記載の対象者IDを<br>確認しながら入力 | ••1 | 初回パスワード変更<br>明在のパスワード                        | <b>⑤現在のパスワードを入力</b><br>現在のパスワード=仮パスワードと<br>なります            |
|    | ②仮パスワードを入力<br>案内文書に記載の仮パス<br>ワードを確認しながら入力       |     | 新しいパスワードを入力                                  | ● ⑥新しいパ スワードを入力<br>ご自身でパ スワードを設定して入力<br>※忘れないように控えておいてください |
|    | ③同意するにチェック                                      |     | ●英大文字・夕文字・数字の、3種項金でを使ってください<br>●8桁以上でご登録ください | ⑦メールアドレスを入力                                                |
|    | 内容を確認の上、2か所にチェック                                | 7   | ご連絡先のメールアドレスをご入力ください                         | ⑧確認でもう1度入力                                                 |
|    | ④ログインをクリック                                      |     | 後出日に まこんりくたさい                                | アドレスの入力間違いがないか<br>必ずご確認ください                                |
|    | ログインすると画面が2)に切替<br>ります                          |     | <b>変</b> 更                                   | 9変更ボタンをクリック                                                |

## 教室検索·選択画面

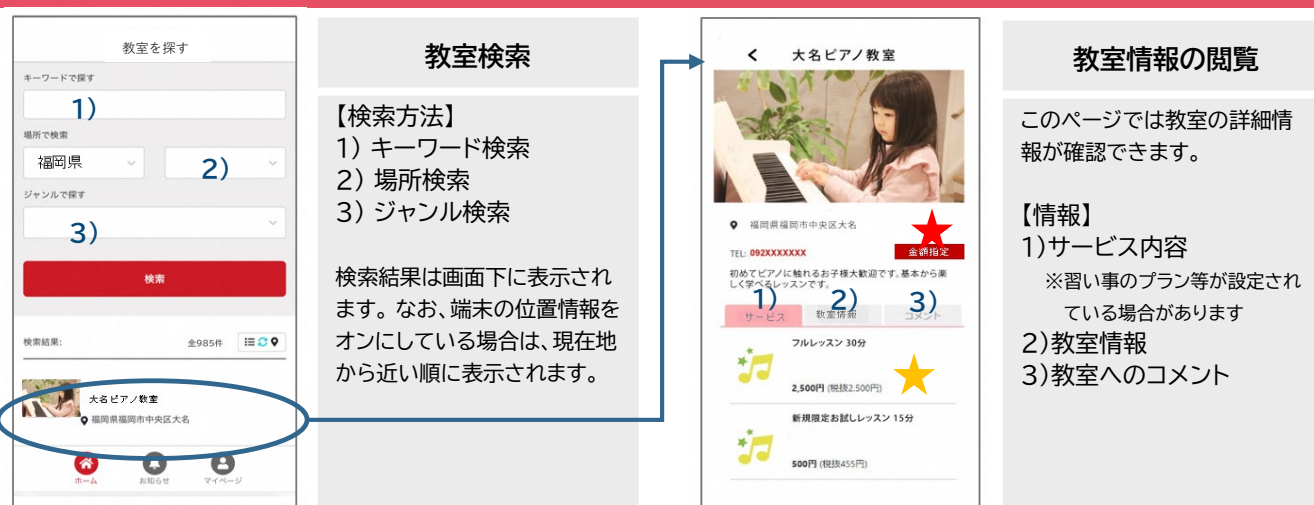

## 精算、残額確認等

| <br>教室詳細<br>必要事項を入力してください。こ不明な点は                               | 習い事精算                    | < マイページ                                                          | マイページ                  |
|----------------------------------------------------------------|--------------------------|------------------------------------------------------------------|------------------------|
| マイヘーシのマニュアルをご参照くたさい<br>大名ピアノ教室<br>新規限定お試し<br>レッスン 15分          | 【精算方法】<br>A:サービス内容から選択 📩 | iD: 2206200001<br>氏名                                             | 【マイページの項目】             |
| <b>金額</b> (6.3)                                                | Ļ                        | 特別手当チケット >                                                       | * 利用実績                 |
| <ul> <li>稅込金額</li> <li>稅故金額</li> <li>500</li> <li>円</li> </ul> | 金額確認し間違いなければ             | 利用実績 ① >                                                         | * 購入履歴一覧               |
| MR86 315/866                                                   | 「お会計をする」をタッフ             | 扇入履歴一覧 ② >                                                       | * お気に入り一覧<br>* パスワード変更 |
| 500m (RS) -500m (RS)                                           | B:金額指定を選択した場合 ★          | お気に入り一覧 ③ >                                                      | * 教室等への支払い方法           |
| · 카호弘和 《 년<br>]<br>[580년] 9500년 7년                             |                          | (美) 東変オーでスパーマスパー                                                 | (マニュアル)                |
| 内容に間違いかない場合は、こちらの画<br>面をタッブしてください                              | 金額欄に金額人力し間違い             | 教室等への支払い方法 (マニュアル) ③ >                                           | * ログアウト                |
|                                                                | なけれは、「お会計をする」<br>をタップ    | D7791 0                                                          | など                     |
| 7-A 2356 tt VAR-U                                              | *ここで残額確認できます             | О         О         О           л-4         акон и         чис-и |                        |

お問合せ先 福岡市子ども習い事応援事業 運営事務局 TEL:092-406-3108 FAX:092-451-0550 [営業] 9:00~18:00(日祝及び12/29~1/3は休み) https://kodomonaraigoto-fukuoka.jp

<ご案内> 電子クーポン上で表示される氏名に関して、一部シス テム上表示できない漢字につきましては常用漢字等 に置き換えて表示しております。